База знаний - https://wiki.bit76.ru/

## Претензия

После предупреждения вы можете выставить должнику досудебную претензию, либо уведомление о направлении дела в суд. В карточке должника перейдите в меню «Претензии/уведомления». Обращаем ваше внимание, что из этого пункта меню можно сформировать расширенный список различных форм уведомлений.

Полный список всех форм уведомлений содержится в поле «Тип уведомления». Если вами заполнены все необходимые для работы справочники, и подключены все шаблоны документов, то вы можете воспользоваться всем списком видов уведомлений. В примере формируется досудебная претензия, имеющая примерный вид шаблона.

## Создание

## Массовое создание

Вторым подпунктом меню массовых операций идет создание претензий, и иных документов, указанных на форме массовой печати в выпадающем списке поля «Тип уведомления». Форма массовой печати претензий заполняется аналогично форме массовой печати предупреждений. По умолчанию программа предложит вам напечатать претензии всем должникам. Либо вы можете настроить поля формы сами.